## shared step - click Download

Click **Download**. The system responds as follows:

• The system begins to transfer the data based on your selections and displays the task ID link.

To view the progress of this transfer, click that link. The Collection Download or Data Object Download Task Details page appears. For instructions, refer to Viewing the Details of a Download Task.

Depending on your event subscriptions, the system might send you an email notification of the transfer status. For instructions on subscribing, refer to Subscribing to Download and Registration Notifications.

If you experience any download failures, contact NCIDataVault@mail.nih.gov.